(別紙資料)

<YouTube 動画「Windows10 と Windows11 の比較」サマリー>

|    | 項目         | Windows10                          | Windows11           |
|----|------------|------------------------------------|---------------------|
| 1  | タスクバー      | 左詰めにスタートボタン。                       | アイコンの位置が中央揃い。アイ     |
|    |            |                                    | コンの種類、順番も変更。        |
| 2  | スタートボタン    | 右クリックした際のメニューの表示                   | は変化なし。尚、タスクバーの何も    |
|    |            | ない所で右クリックした際は Windo                | ws10 ではいくつかのメニューが   |
|    |            | 表示されるが、Windows11 では「タスクバーの設定」のみ表示。 |                     |
| 3  | ファイル移動操作   | タスクバーへのドラッグ&ドロッ                    | 当初は左記の操作はできなかった     |
|    |            | プで移動できる。                           | が 22H2 のアップデートで可能に。 |
| 4  | 仮想デスクトップ   | 画面の上段に表示。                          | 画面の下側に表示。壁紙を変更で     |
|    |            |                                    | き仮想デスクトップの区別が簡単     |
| 5  | スナップアシスト   | スライドさせて操作。                         | 予め表示のパターンが用意されて     |
|    |            |                                    | おり、クリックで設定が簡単。      |
|    |            |                                    | グループ化の機能も追加された。     |
| 6  | タスクのボタン結合  | 有効・無効の設定が選択できる。                    | 有効・無効の選択できない (結合の   |
|    |            |                                    | み)                  |
| 7  | スタートメニュー   | 画面左側にすべてのアプリが表示                    | ピン止めされたアプリのみ表示。     |
|    |            | される。またピン止めされたアプリ                   | すべてのアプリを表示する場合は     |
|    |            | はグループ化、サイズ変更が可能。                   | 「すべてのアプリ」をクリック。     |
|    |            |                                    | アプリのグループ化(フォルダー     |
|    |            |                                    | 作成)は22H2のアップデートで可   |
|    |            |                                    | 能に。「おすすめ機能」が追加され    |
|    |            |                                    | ている。Windows ツールはまとめ |
|    |            |                                    | られているので注意が必要。       |
| 8  | 壁紙         | Windows のロゴを使用。                    | ロゴは使用されず新しいモニュメ     |
|    |            |                                    | ントが使用されている。         |
| 9  | アイコンの変更    | デザイン等が変化している (カラフルで立体的なものになっている)。  |                     |
| 10 | 右クリックメニュー  | メニュー一覧が表示される。                      | 一部の操作はアイコンで表示。操     |
|    | (ファイル、フォルダ |                                    | 作項目も限定表示。「その他のオプ    |
|    | -等)        |                                    | ションを表示」をクリックすると     |
|    |            |                                    | Windows10 と同じ表示。    |

| 11 | ウィンドウの四隅   | 角ばっている。                | 丸くなっている。                      |
|----|------------|------------------------|-------------------------------|
| 12 | フォルダーを開いた  | 上段にタブがあり、それをクリック       | 上段はアイコンへ変更。 <del>「もっと見</del>  |
|    | 時の操作・メニュー  | して細かいメニューを表示し操作。       | <del>る」でさらに別のメニューが表示</del>    |
|    |            |                        | され、「表示」でサイズ変更等がで              |
|    |            |                        | <del>きる</del> 。→22H2 のアップデートで |
|    |            |                        | 上段に「表示」の項目ができてお               |
|    |            |                        | り、ここでサイズ変更等ができる。              |
| 13 | 標準アプリ      |                        | Internet Explorer は削除。ペイン     |
|    |            |                        | ト3Dは削除されたがマイクロソ               |
|    |            |                        | フトストアで入手し、インストー               |
|    |            |                        | ルできる。                         |
| 14 | マイクロソフトストア | Windows11 で新しくなったマイ    | ' クロソフトストアのアプリは               |
|    |            | Windows10 でも導入予定と。     |                               |
| 15 | 設定画面       | ホーム画面があり、ホーム画面から       | ホーム画面はなく、最初から大き               |
|    |            | ジャンル別項目をクリックし更に        | なジャンル別項目が表示され、そ               |
|    |            | 細かい設定項目が表示される。         | れをクリックすると更に細かい項               |
|    |            |                        | 目が表示される。(Windows10 に          |
|    |            |                        | 比べ見やすくなっている?)                 |
| 16 | 効果音        | 変更となっているがあまり大きな問題ではない? |                               |

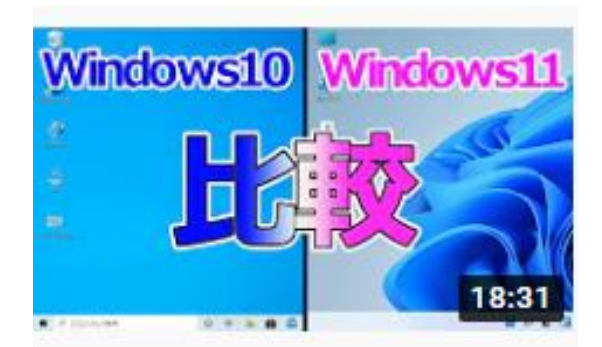

Windows11とWindows10を 比較して違いや新機能につ...

パソ研(pasoken) 33万 回視聴・11 か月前